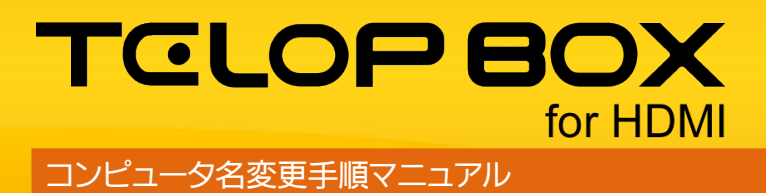

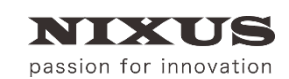

日興通信株式会社 2.0版(2019/08)

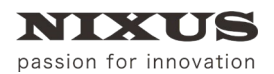

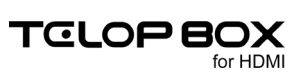

## 目 次

| 1. | コンピュータ名の変更手順について | 3 |
|----|------------------|---|
| 2. | 改訂履歴             | 5 |

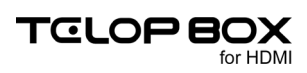

## 1. コンピュータ名の変更手順について

コンピュータ名を変更する場合、以下の手順で行います。出荷時の設定を変更されると、各種ソフトが動作 しない恐れがあります。お客様ご自身の責任で設定を行ってください。

① Windows の【設定】アイコンをクリックします。

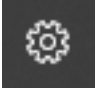

② 【Windows の設定】より【システム】をクリックします。

|   | ED AL                                        | ×                                                                                        |  |
|---|----------------------------------------------|------------------------------------------------------------------------------------------|--|
|   |                                              | Windows の設定                                                                              |  |
|   |                                              |                                                                                          |  |
|   |                                              | 1100<br>横宗 ア                                                                             |  |
|   |                                              | プバイス 電話 ネットワークとインターネット   Baustacht, ブリンター、マウス ・ Addresid, Phone のリンク Vie.Fit, 電力モード, VPN |  |
|   | (最人用設定<br>容景、ロック画面、色                         | アブリ<br>アックストール、用定性、オブション アカウント<br>アウシト、ノール、用用、電機、車<br>販売記、地域、日付<br>販 特別と言語<br>要用記載、地域、日付 |  |
|   | <b>グーム</b><br>ゲームパー、DVR、プロードキャスト、<br>ゲーム モード |                                                                                          |  |
|   | 検索<br>言語、アクセス許可、展歴                           |                                                                                          |  |
| 3 | 【バージョン情報】な<br>← ഈ                            | ミクリックします。<br>- □ ×                                                                       |  |
|   | ŵ <del>т</del> -4                            | ディスプレイ                                                                                   |  |
|   | 設定の検索の                                       | ディスプレイの選択と整理                                                                             |  |
|   | システム                                         | 下でディスブレイを選択して、そのディスプレイの設定を変更します。一部の設定はすべてのディスプレイに適用されます。                                 |  |
|   | () 電源とスリーブ                                   |                                                                                          |  |
|   | ー ストレージ                                      |                                                                                          |  |
|   | ゆ タブレットモード                                   |                                                                                          |  |
|   | 賞i マルチタスク                                    |                                                                                          |  |
|   | この PC へのプロジェクション                             |                                                                                          |  |
|   | ※ 共有エクスペリエンス                                 |                                                                                          |  |
|   | >> リモート デスクトップ                               | 識別 検出                                                                                    |  |
|   | ① パージョン時報                                    |                                                                                          |  |
|   |                                              |                                                                                          |  |
|   |                                              | 夜间て-ト<br>● オフ                                                                            |  |
|   |                                              |                                                                                          |  |
| 4 | 【この PC の名前を                                  | 変更】をクリックします。                                                                             |  |
|   | < 92<br>€                                    | x                                                                                        |  |
|   | ⋒ ホーム                                        | バージョン情報                                                                                  |  |
|   | 設定の検索・パー                                     | WIRAWS DEIENUE CETHERIESUAS                                                              |  |
|   | システム                                         |                                                                                          |  |
|   | () 電源とスリーブ                                   | デバイスの仕様                                                                                  |  |
|   | ー ストレージ                                      | デバイスを                                                                                    |  |
|   | 口 タブレットモード                                   | プロセッサ                                                                                    |  |
|   | 目: マルチタスク                                    | 実装 RAM                                                                                   |  |
|   | この PC へのプロジェクション                             | 70570F ID                                                                                |  |
|   | 🗶 共有エクスペリエンス                                 | システムの種類<br>ペンとタッチ                                                                        |  |
|   | ジ リモート デスクトップ                                |                                                                                          |  |
|   | ① バージョン情報                                    | この PC の名前在返更                                                                             |  |
|   |                                              | Windows の仕様                                                                              |  |

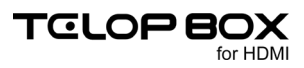

⑤ 新しい PC 名を入力し、【次へ】をクリックします。

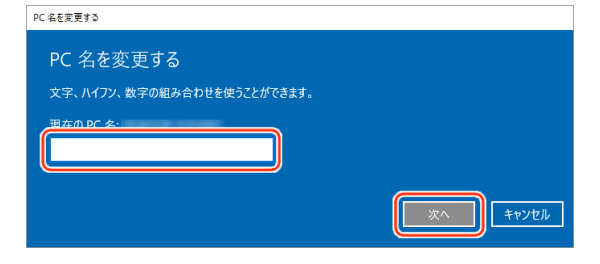

⑥ 【今すぐ再起動する】をクリックし、PC を再起動します。

| PC 名を変更する               |            |         |
|-------------------------|------------|---------|
| PC 名を変更する               |            |         |
| 再起動後に、PC 名は次のように変更されます。 |            |         |
|                         | (今すぐ再起動する) | 後で再起動する |

⑦ TELOP BOX を起動し、メニューの【コンピュータ名変更処理】をダブルクリックします。

| <u>e</u> \$4')X[]=- | - 🗆 🗙              |
|---------------------|--------------------|
| タイトル 送出ソフト          | TELOP BOX for HDMI |
| 放送                  |                    |
| 送出ソフト               | アロップ作成             |
| 🧾 スケジュール登録          | 🤁 画像登録             |
|                     | シス                 |
| 🞴 コンピュータ名変更処理       |                    |
|                     |                    |
|                     |                    |
|                     |                    |
| <u>()</u> M <       | 一般了                |

これで、TELOP BOX に新しく設定した PC 名が登録されました。

メニューの【スケジュール登録】ソフトをダブルクリックして、下図のようなエラーがでないことを確認してください。

| タイトル スケジュール登録                  | TELOP BOX for HDMI |
|--------------------------------|--------------------|
| 放送                             | <u> </u>           |
| 送出ソフト                          | 🔗 テロップ作成           |
| スケジュール登録<br>DuPyMed<br>⊗ Ⅲま用Cd | ×快登録<br>macetullt  |
| 22コンピュータ名変更処理                  | α                  |
|                                |                    |
|                                | -                  |
| () BI <                        | () 終了              |

エラーが出た場合は、コンピュータ名の変更が失敗しています。 もう一度、メニューの【コンピュータ名変更処理】をダブルクリックしてください。

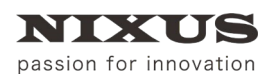

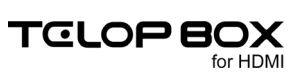

## 2. 改訂履歴

| 版数    | 作成日     | 改訂内容           |
|-------|---------|----------------|
| 1.0 版 | 2014/08 | 初版を作成          |
| 2.0版  | 2019/08 | ノート PC 対応により改定 |

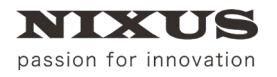

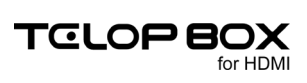

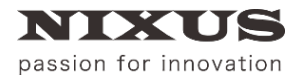

## 日興通信株式会社

(C)2019,NIXUS Nikko Telecommunications Co., Ltd.

NIXUS は日興通信株式会社の登録商標です。